## Anleitung zur Registrierung als Affiliate und Vendor

# von Helmut Ament und dem VIP Coaching Club bei Digistore24

Zur Registrierung bei Digistore24 gehen Sie auf

https://www.digistore24.com/join/19865 oder www.helmut-ament.de/digistore24

#### WICHTIG:

Der **Loginname** (= Digistore-ID) muss mindestens 6 Zeichen lang sein und sollte nur aus Buchstaben und Ziffern bestehen, keine Sonderzeichen, Bindestriche oder Unterstriche enthalten. Der Loginname ist später Bestandteil der Links. Wenn Sie hier Sonderzeichen eingefügt haben erkennt das System ihre Digistore-ID nicht richtig und kann ihnen die Provision nicht zuordnen.

Bei "**Anmeldung als**" wählen Sie am besten "**Vendor und Affiliate**" aus. So können Sie später auch eigene Produkte über diese Plattform anbieten.

Anschließend geben Sie ihre E-Mail-Adresse ein, vergeben ein Passwort und ergänzen darunter ihre persönlichen Daten.

| Neuer Tab         ×         ⊘ Registrieren bei Digistore2         ×           ←         →         C         DigiBK24 GmbH [DE]         https://www.digistore2 | 24.com/join/19865           |                                                                                                    |
|----------------------------------------------------------------------------------------------------|-----------------------------|----------------------------------------------------------------------------------------------------|
| Über Digistore24 Partner werder                                                                                                    | n Zahlungsarten Kontakt FAQ | Kunden                                                                                                    |
| DigiStore 24 Ver                                                                                                    | ndoren Affiliates Marl      | uber diesen Link bei Digistore<br>anmelden                                                                                                    |
|                                                                                                    | Konto erstellen             | WICHTIG: guten Login-Namen<br>auswählen, da dieser später in<br>den Affiliate-Links vorkommt<br>(nur aus Buchstaben und Ziffern,<br>mindestens 6 Zeichen lang) |
| Loginname*                                                                                                    | kdreyer                     | Login-Name = Digistore ID                                                                                                    |
| Anmeldung als                                                                                                    | Vendor und Affiliate        |                                                                                                    |
| E-Mail*                                                                                                    | info@karsten-dreyer.de      |                                                                                                    |
| E-Mail bestätigen*                                                                                                    | info@karsten-dreyer.de      | am besten gleich als<br>"Vendor und Affiliate"                                                                                                    |
| Passwort*                                                                                                    |                             | registrieren                                                                                                    |
| Passwort bestätigen*                                                                                                    |                             |                                                                                                    |
|                                                                                                    | * erforderlich              |                                                                                                    |

### VIP-Coaching-Club

| Vorname*        | Persönliche Info                                             |                                          |
|-----------------|--------------------------------------------------------------|------------------------------------------|
| Nachname*       | Dreyer                                                       |                                          |
| Firma           |                                                              |                                          |
| Straße/Hausnr.* | Kanalredder 27                                               |                                          |
| PLZ* Stadt*     | 24783 Osterrönfeld                                           |                                          |
| Bundesland      | Schleswig-Holstein                                           | persönliche Daten                        |
| Sprache         | Deutsch                                                      | eingeben und auf<br>"Jetzt registrieren" |
| Land            | Deutschland                                                  | klicken                                  |
| Telefonnr.*     | 04331 669595                                                 |                                          |
| Währung         | EUR                                                          |                                          |
|                 | <ul> <li>erroraerlich</li> <li>Jetzt registrieren</li> </ul> |                                          |

Wenn alles geklappt hat landen Sie auf folgender Seite:

| Über Digistore24                       | Partner werden Zahlungsarten                                                                                                    | Kontakt FAQ Kunden                                                                        | Registrierung Login            | Deutsch 🔻           |
|----------------------------------------|----------------------------------------------------------------------------------------------------|-------------------------------------------------------------------------------------------|--------------------------------|---------------------|
| DigiStore24                            | Vendoren Af                                                                                                    | filiates Marktplatz                                                                       |                                |                     |
|                                        | <b>Gratulation</b><br>Sie haben Ihr Konto erfolgreich erstellt!<br>Sie können sich mit Ihrer Emailadresse i<br>Um zur Loginseite zu gelangen, <u>hier</u> | Ihre Digistore24-ld ist: kdreyer<br>oder Ihrer Digistore24-ld anmelden<br><u>klicken1</u> | L                              |                     |
|                                        | DigiStore24)                                                                                                    | •••                                                                                       |                                |                     |
|                                        | Vendoren A                                                                                                    | ffiliates Marktplatz                                                                      |                                |                     |
| Startseite Über Digistore24 Parti      | ner werden Zahlungsarten Kont                                                                                                    | <u>akt FAQ Kunden Re</u>                                                                  | gistrierung Datenschutz        | Impressum AGB       |
| Digistore24 GmbH, Kalenberger Graben 7 | , 31134 Hildesheim, Deutschland   Registerge                                                                                                    | richt: Amtsgericht Hildesheim, Registeri                                                  | nummer: HRB 202956   Umsatzste | uer-ID: DE283017717 |

Zusätzlich erhalten Sie eine Bestätigungsmail über ihre Registrierung an die oben angegebene E-Mail-Adresse.

Jetzt können Sie sich unter <u>www.digistore24.com</u> mit ihrem selbstgewählten Loginnamen und Passwort anmelden.

Der Loginname ist gleich ihrer Digistore-ID - im unteren Beispiel "kdreyer"

| <ul> <li>⊘ Schreibtisch - Digistore24 ×</li> <li>← → C</li></ul> | ard          |            |                    | _          | ¶☆              |
|------------------------------------------------------------------|--------------|------------|--------------------|------------|-----------------|
| Digistore24-ld: kdreyer Ansicht: Vendor - Logout Deutsch - H     | Hilfe        |            |                    |            |                 |
| DigiStor                                                         | Schreibtisch | Marktplatz | Konto <del>-</del> | Berichte + | Einstellungen - |
| Hier steht nach dem Login Ihr<br>Loginname = Digistore-ID        | hreibtisch   |            |                    |            |                 |
| Einnanmen bisner: €8,83                                          |              |            |                    |            |                 |

Im nächsten Menüpunkt "Ansicht" können Sie von der "Vendor-Ansicht" zur "Affiliate-Ansicht" wechseln. Einziger Unterschied dieser Ansichten: in der Vendor-Ansicht gibt es zusätzliche Menüpunkte unter "Einstellungen" die nur dann relevant sind wenn man selbst etwas verkaufen will.

Vendor-Ansicht: die Ansicht für "Verkäufer eigener Produkte"

Affiliate-Ansicht: die Ansicht für "Vermittler fremder Produkte"

| Schreibtisch - Digistore24 🗙 |                                               | 0.000                                            | COLUMN TWO IS NOT          |                      |                               |                                    |                 |
|------------------------------|-----------------------------------------------|--------------------------------------------------|----------------------------|----------------------|-------------------------------|------------------------------------|-----------------|
| ← → C 🔒 DigiBK24 (           | GmbH [DE] https://ww                          | w.digistore24.com/dashb                          | oard                       |                      |                               |                                    | ₽☆              |
| Digistore24-ld: kdreyer      | Ansicht: Vendor 👻                             | Logout Deutsch <del>-</del>                      | Hilfe                      |                      |                               |                                    |                 |
| DigiStore24                  | Vendor<br>Affiliate                           |                                                  | Schreibtisch               | Marktplatz           | Konto +                       | Berichte 🗸                         | Einstellungen - |
| Diese<br>der<br>"A           | Menüpunkte<br>"Vendor" als<br>ffiliate -Ansic | sind sowohl in<br>s auch in der<br>ht" sichtbar. | breibtisch                 | Dieser<br>in de      | r Menüp<br>r "Vendc<br>sichtt | unkt ist nu<br>or-Ansicht"<br>oar. | r               |
| Einnahmen bisher:            | €8,83                                         |                                                  |                            |                      |                               |                                    |                 |
| Auszahlung vor. am 07.       | 10.2014: €7,95                                | (Wird u.U. später ausgezahlt,                    | da Auszahlungsschwelle voi | n €50,00 nicht errei | icht.)                        |                                    |                 |

Unter dem Menüpunkt "**Konto**" müssen Sie jetzt noch bei den Unterpunkten "**Details**" und "**Auszahlungskonto**" weitere Informationen hinterlegen damit ihnen von Digistore24 zukünftig ihre Provisionen überwiesen werden können.

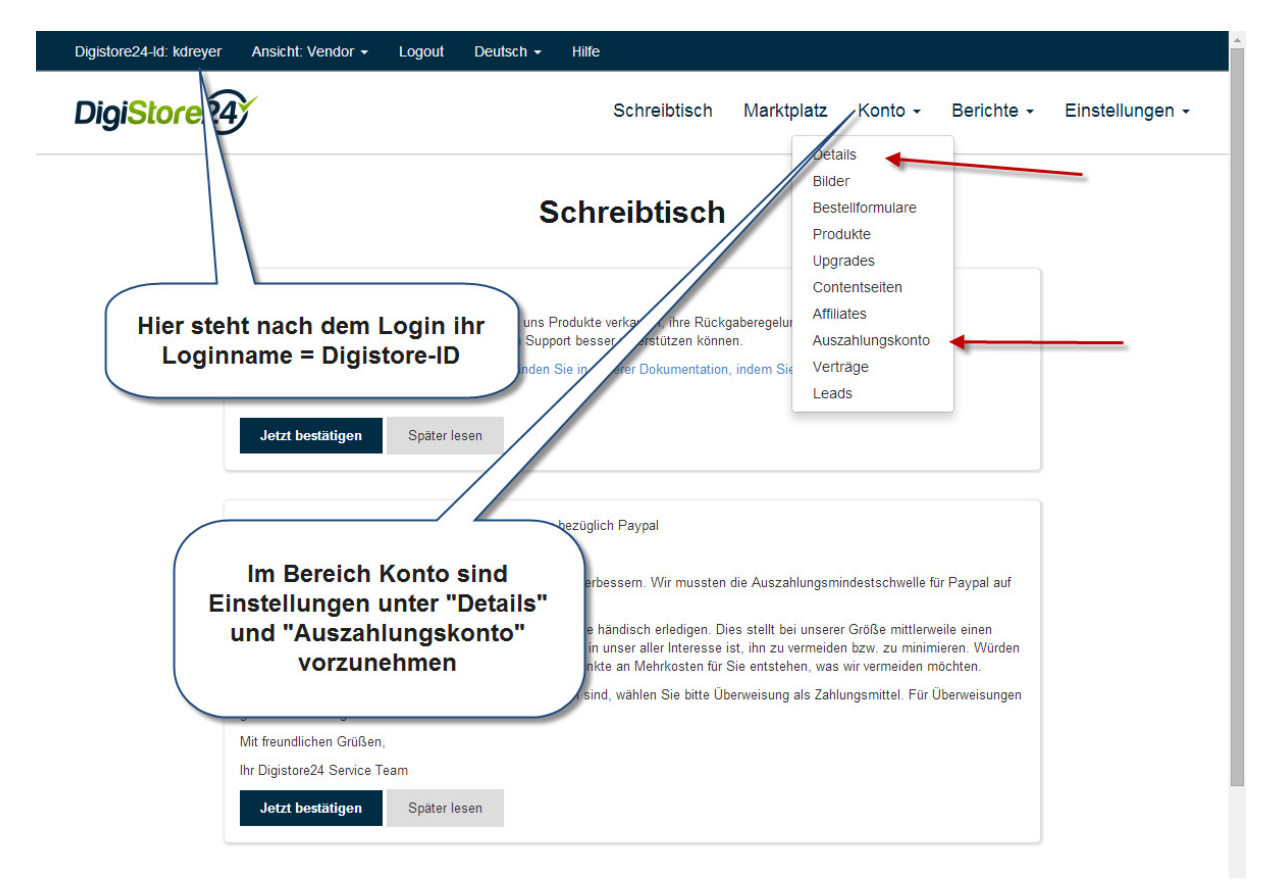

#### "Konto" $\rightarrow$ "Details"

Hier müssen Sie im unteren Bereich noch einstellen ob Sie Umsatzsteuerpflichtig / Vorsteuerabzugsberechtigt sind und ggf. Ihre Steuernummer bzw. Umsatzsteuer-ID eintragen.

Im oberen Bereich können Sie zukünftig bei Bedarf ihre Kontaktdaten sowie ihr Passwort ändern.

| Digistore24-ld: kdreyer Ar    | isicht: Vendor 🚽 Logo      | it Deutsch + Hilfe                                                                                                    |
|-------------------------------|----------------------------|----------------------------------------------------------------------------------------------------|
| DigiStore24                   |                            | Schreibtisch Marktplatz Konto - Berichte - Einstellungen -                                                                                     |
| Konto Details                 |                            |                                                                                                    |
|                               |                            | Details                                                                                                    |
|                               |                            | Details                                                                                                    |
|                               | Kontoinform                | tionen                                                                                                    |
|                               | E-Mail                     | info@karsten-dreyer.de                                                                                                    |
|                               |                            |                                                                                                    |
|                               | Steuernumm                 | ir -                                                                                                    |
|                               | Hinweis                    | Damit wir auszahlen können, beheben Sie bitte folgendes:<br>Umsatzsteuerregelung und Steuernummer angeben<br>Auszahlungskonto einrichten       |
|                               | Umsatzsteuer-<br>Regelung* | Deutschland (Umsatzsteuerpflichtig)                                                                                                    |
|                               | Steuernr./USt.             |                                                                                                    |
|                               |                            | Umsatzsteuerpflichtig sind oder ob für Sie die<br>Kleinunternehmerregelung nach § 19 USIG giv<br>Wenn Sie Ilmsatzteuernflichtig sind geben Sie |
|                               |                            | Umsatzsteuer ID an (7 B DF12345678)<br>Falls Sie Kleinnunternehmer sind, geben Sie Ihre<br>(7 B J23412341234112341                             |
|                               | * erforderlich             | / Umsatzsteuer-ID eintragen                                                                                                    |
|                               |                            |                                                                                                    |
|                               | Speichern                  |                                                                                                    |
|                               |                            |                                                                                                    |
|                               |                            |                                                                                                    |
| <u>Startseite</u> <u>Über</u> | Digistore24 Partner wer    | en · Zahlungsarten · Kontakt · FAQ · Kunden · Datenschutz · Impressum · AGB · B2B-Vertrag·<br>©2014 Digistore24 GmbH, alle Rechte vorbehalten  |

### "Konto" → "Auszahlungskonto"

In diesem Bereich legen Sie fest wie oft pro Monat Sie ihre Provisionen bekommen möchten und auf welche Art (Überweisung oder Paypal) und auf welches Konto.

Beachten Sie das Provisionen erst ab einer Höhe von 50,- € ausgezahlt werden, bei der Zahlungsart Paypal erst ab 500,- €.

| Auszahlungskont               | o                                                                                                    |                                |
|-------------------------------|----------------------------------------------------------------------------------------------------|--------------------------------|
| Auszahlungen im<br>Monat      | Am 7. des Monats                                                                                                    | •                              |
| Auszahlungs-<br>schwelle@*    | €/\$ 50,00                                                                                                    | Auszahlungsinterva             |
|                               | Am 07. des Monats Auszahlung ab €/5 50 möglich.<br>Am 14. des Monats Auszahlung ab €/5 200 möglich.<br>Am 21. des Monats Auszahlung ab €/5 200 möglich.<br>Am 28. des Monats Auszahlung ab €/5 200 möglich.<br>Paypal-Auszahlung ab €/5500 möglich (unabhängig vom Datum) | lestiegen                      |
| Aktiv                         | Ja Nein                                                                                                    | E-Mail Adresse<br>eingeben für |
| Währung                       | <ul> <li>✓ Alle</li> <li>✓ EUR</li> <li>✓ USD</li> </ul>                                                                                                    | Benachrichtigung               |
| Per E-Mail<br>benachrichtigen | Trennen Sie mehrere E-Mail-Adressen durch Kommas.                                                                                                    |                                |
| Auszahlungs-<br>methode*      | SEPA-Überweisung                                                                                                    |                                |
| IBAN*                         |                                                                                                    | wählen und zugehör             |
| BIC/Swift-Code*               |                                                                                                    | Konto-Daten eingebe            |
| Kontoinhaber                  | Karsten Dreyer<br>Kanalredder 27<br>24783 Osterrönfeld<br>Schleswig-Holstein<br>Deutschland                                                                                                    |                                |
| * erforderlich                |                                                                                                    |                                |

•

Jetzt sind Sie bei Digistore24 als Affiliate registriert und können Produkte bewerben.

Zur Bewerbung von Produkten die über Digistore24 fakturiert werden benötigen Sie jeweils einen Link der folgendermaßen aufgebaut ist:

http://promo.DIGISTORE-ID.xxxxx.digistore24.com/CAMPAIGNKEY

wobei

**DIGISTORE-ID** durch ihre persönliche ID (= ihr Loginname) ersetzt werden muss, im nachfolgenden Beispiel also durch "kdreyer"

xxxxx muss jeweils durch den Produkt-Code ersetzt werden, in nachfolgendem Beispiel durch "28623"

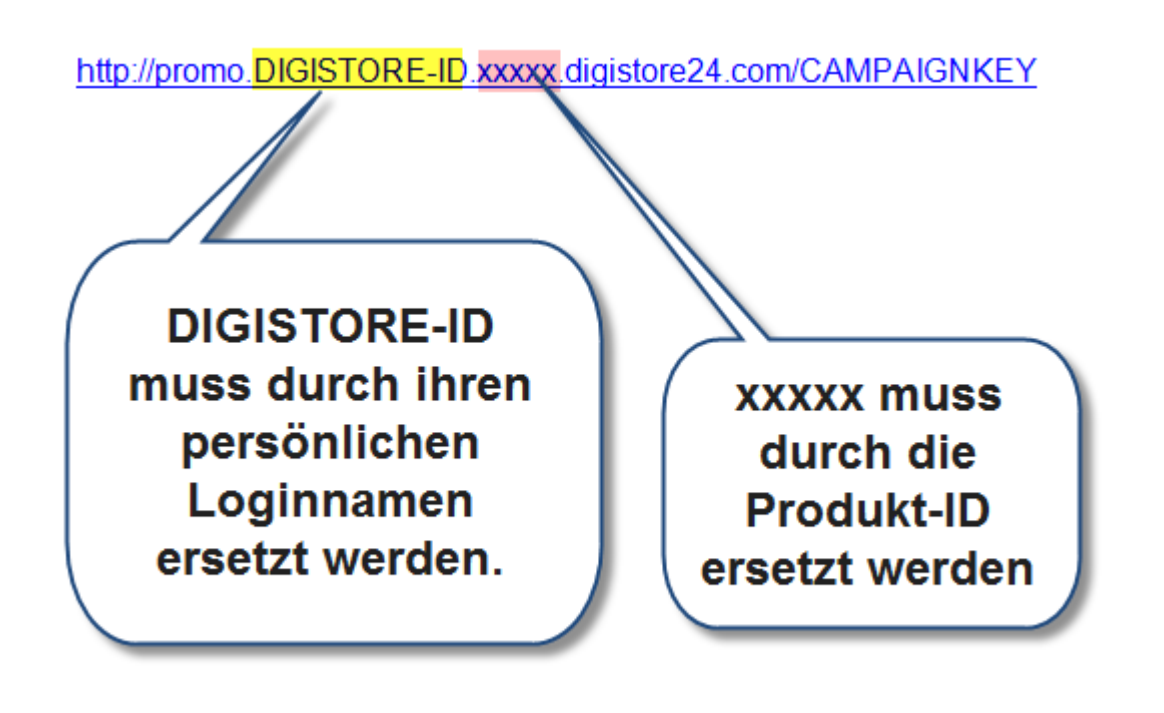

Alle Produkte von Helmut Ament finden Sie im Marktplatz unter dem Vendor = Verkäufer "vipdigi"

| ← → C                                                                                                    | .digistore24.com/affiliate/marketplace?search_product=&search_vendor=vipdigi&search_cat_id=NULL&search مراجعة                                                                                                    |
|----------------------------------------------------------------------------------------------------|----------------------------------------------------------------------------------------------------|
| Digistore24-ld: kdreyer 🛛 Ansicht: Affiliate 👻                                                                                        | Logout Deutsch - Hilfe                                                                                                    |
| DigiStore24                                                                                                    | Schreibtisch Marktpłatz Konto - Berichte -                                                                                                    |
| 1. in den B                                                                                                    | ereich "Marktplatz" wechseln                                                                                                    |
| Digitale Produkte                                                                                                    | Suche                                                                                                    |
| Beruf & Job<br>Bildung<br>Business & Investment<br>Computer und Internet                                                              | Produktname vipdigi<br>Kategorie Deutsch • Q Hier als Vendor<br>"vipdigi"                                                                                                    |
| Dating, Beziehungen und Liebe<br>Dienstleistungen<br>Familie und Kinder<br>Fitness & Gesundheit &<br>Medizin                          | 13 Ergebnisse « 1 2 3 » eingeben                                                                                                    |
| Grüne Produkte &<br>Umweltschutz<br>Haus und Garten                                                                                   | Helmut Ament ELITE-Coaching: € 29,90 pro<br>Monat für 3 Jahre ************************************                                                                                                    |
| Hobby & Handwerk<br>Internetmarketing & E-<br>Business<br>Persönlichkeitsentwicklung<br>Politik und Wirtschaft<br>Bocht und Cocolz    | 30%<br>Provision                                                                                                    |
| Recht und Gesetz<br>Reisen und Kultur<br>Social Media<br>Software<br>Spiritualismus und Esoterik<br>Sport<br>Sprachen<br>Tanz & Musik | Weltweit einzigartiges ELITE Coaching       ▶ Jetzt promoten         per Video von Helmut Ament.          Der Kunde erhält bei diesem Spezial-       Angebot für nur 1,- Euro am Tag alle 3 Tage         ein ELITE-Coaching-Video.       Zahlungsweise monatlich (29,90 Euro). |
| Tiere & Haustiere<br>Trading Produkte<br>Wettsysteme                                                                                  | Gesamtlaufzeit: 3 Jahre Verkaufspreis: €1 076,40 netto Provision: 30% Verdienst je Verkauf: €322,92 Vendor: vipdigi                                                                                                    |
| Events, Seminare                                                                                                    | Erstellt: vor sechs Wochen<br>Verkaufsseite aufrufen                                                                                                    |

Hier finden Sie jetzt alle Produkte von Helmut Ament für deren Vermittlung Sie eine Provision bekommen.

| VIP- | Coac | hina | -Club |
|------|------|------|-------|
|      |      |      |       |

Bei dem gewünschten Artikel klicken Sie dann auf "Jetzt promoten"

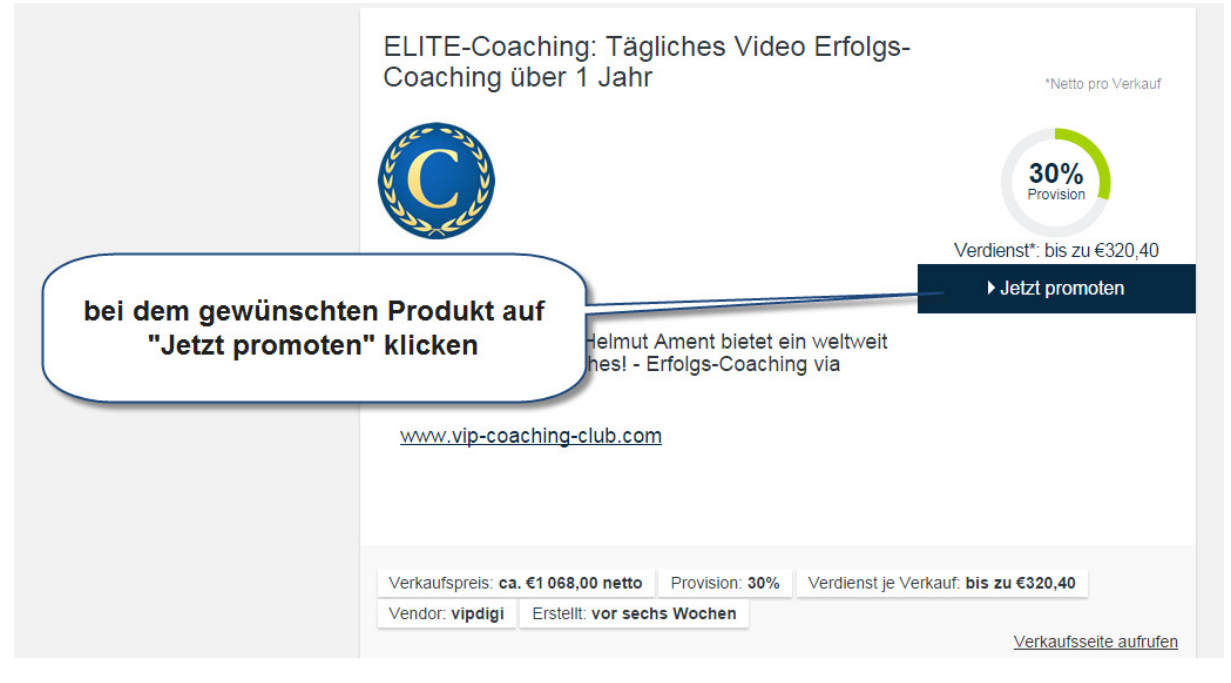

Anschließend erhalten Sie im Pop-Up-Fenster ihren persönlichen Promotion-Link:

|                  | Erfolg                                                                                          |                                     | kauf: €18,00 alle Monate                                                             |
|------------------|-------------------------------------------------------------------------------------------------|-------------------------------------|--------------------------------------------------------------------------------------|
|                  | Ihre Anfrage wurde akzeptiert.<br>Ihr Promolink:<br>http://promo.kdreyer.29521.digistore24.com/ | Schließer                           | Netto pro Verkauf                                                                    |
| Hier steht ihr p | persönlicher Promotion Link.                                                                    | lietet ein weltweit<br>Joaching via | Verdienst*: bis zu €320,40<br>Ihr Promolink:<br>http://promo.kdreyer.29521.digistore |

#### Erfolgskontrolle:

Sobald jetzt jemand über diesen Link ein Produkt kauft und bezahlt sehen Sie in ihrem Account die verdiente Provision gleich nach dem Einloggen in der Übersicht.

Die Provisionen werden dann nach Erreichen der Auszahlungsschwelle auf das von ihnen eingestellte Konto überwiesen.

| Digistore24-ld: kdreyer Ansicht: A                                     | Affiliate 🗸 | Logout    | Deutsch 🚽      | Hilfe          |                     |                           |            |                    |                    |
|------------------------------------------------------------------------|-------------|-----------|----------------|----------------|---------------------|---------------------------|------------|--------------------|--------------------|
| DigiStore24                                                            |             |           |                |                |                     | Schreibtisch              | Marktplatz | Konto <del>-</del> | Berichte -         |
|                                                                        |             |           |                | Schre          | ibtisch             |                           |            |                    |                    |
| hre Netto-Einnahmen*                                                   |             |           |                |                |                     |                           |            |                    |                    |
| Einnahmen bisher:                                                      | €8,83       |           |                |                |                     |                           |            |                    |                    |
| Auszahlung vor. am 07.09.2014:                                         | €7,95       | (Wird u.U | . später ausge | zahlt, da Ausz | ahlungsschwelle vor | n €50,00 nicht erreicht.) |            |                    |                    |
| Auszahlung nach 07.10.2014:                                            | €0,88       |           |                |                |                     |                           |            |                    |                    |
| *Die angegebenen Schätzwerte kö<br>schwelle und -häufigkeit einstellen | nnen durch  | Rückgaber | n abweichen.   | Auszahlungs-   | -                   |                           |            |                    |                    |
| hre Tageseinnahmen                                                     |             |           |                |                |                     |                           |            |                    |                    |
| 1 Ergebnis                                                             |             |           |                |                |                     |                           |            |                    | ← <u>CSV-Expor</u> |
|                                                                        |             |           |                |                | Betrag              |                           |            |                    |                    |
| # Datum                                                                |             |           |                |                |                     |                           |            |                    |                    |

Unter dem Menüpunkt "Berichte" → "Transaktionen" finden Sie detaillierte Informationen woher die Provisionen kommen, ebenso unter "Verkäufe"

| Digistore24-ld: kdreyer Ansicht: \ | /endor - Logout Deutsch          | - Hilfe                               |                                         |                    |                           |                                                                                                   |
|------------------------------------|----------------------------------|---------------------------------------|-----------------------------------------|--------------------|---------------------------|---------------------------------------------------------------------------------------------------|
| Digi <mark>Store</mark> 24)        |                                  |                                       |                                         | Schreibtisch       | Marktplatz                | Konto - Berichte -                                                                                |
| Berichte Transaktionen             |                                  | Ihre Transak                          | tionen als Affiliate                    | /                  |                           | Transaktionen<br>Verkäufe<br>Verkäufe Ihrer Partner<br>Provisionen<br>Auszahlungen<br>Statistiken |
| Suche Bestellnummer                | Detailsuche                      |                                       |                                         |                    |                           |                                                                                                   |
| Bestell-ID                         | Startdatum                       | Vendor                                | Bezahlmethode                           |                    |                           |                                                                                                   |
| Suchen                             | Enddatum                         | Тад                                   | Rate Nr.                                |                    |                           |                                                                                                   |
|                                    | Land                             | Campaignkey                           | Tr-ID                                   |                    |                           |                                                                                                   |
|                                    |                                  | JV/Cross-Upsell-Partı •               | Abrechnungstyp •                        |                    |                           |                                                                                                   |
|                                    |                                  |                                       | Währung                                 |                    |                           |                                                                                                   |
|                                    | Transaktionstyp - Produkt -      |                                       |                                         |                    |                           |                                                                                                   |
|                                    |                                  |                                       | Suchen                                  |                    |                           |                                                                                                   |
| 1 Ergebnis Ihre Einnahmen EUR      | 1 8,83                           |                                       |                                         |                    |                           | CSV-Export                                                                                        |
| Aktion Datum Zeit Bestell-<br>ID   | Rate Tr-ID Transaktionstyp Brutt | obetrag Nettobetrag Ihre<br>Einnahmen | Bezahlmethode Abrechnungstyp Campaignke | y Vendor Prd- Pro  | duktname                  | Land Tag                                                                                          |
| Q 22.08.2014 09:44 Z3MR2MXC        | 745123 Zahlung €39,00            | €32,77 €8,83                          | Kreditkarte Einmalzahlung               | vipdigi 31047 Tägl | iche Motivations-Zitate ü | iber ein gesamtes Jahr Deutschland                                                                |

Unter "Berichte"  $\longrightarrow$  "Statistiken" finden Sie eine exakte Auflistung wie oft Ihr Verkaufslink angeklickt worden ist und mit welcher Erfolgsrate.

| Digistore24-Id                   | : kdreyer Ansicht: Vendor - Logout                                            | Deutsch -         | nine        |                                    |                                                      |                                                         |                                 |                  |                   |                                             |
|----------------------------------|-------------------------------------------------------------------------------|-------------------|-------------|------------------------------------|------------------------------------------------------|---------------------------------------------------------|---------------------------------|------------------|-------------------|---------------------------------------------|
| Digi <mark>Sta</mark>            | pre24                                                                         |                   |             |                                    |                                                      |                                                         | Schreibtis                      | ch Marktpla      | atz Konte         | o - Berichte                                |
| Berichte                         | Statistiken                                                                   |                   |             |                                    |                                                      |                                                         |                                 |                  |                   |                                             |
| Nach Produkt                     | Nach Campaignkey                                                              |                   |             |                                    |                                                      |                                                         |                                 |                  |                   |                                             |
|                                  |                                                                               |                   | ļ           | Affiliate                          | -Statistik                                           | en                                                      |                                 |                  |                   |                                             |
| Startdatum                       | Enddatum                                                                      | Wāh               | rung        | T                                  |                                                      |                                                         |                                 |                  |                   |                                             |
| Produkt 🗸                        |                                                                               |                   | Si          | uchen                              |                                                      |                                                         |                                 |                  |                   |                                             |
|                                  |                                                                               |                   |             |                                    |                                                      |                                                         |                                 |                  |                   |                                             |
| 2 Ergebni                        | SSC Einnahmen EUR: 8,83                                                       |                   |             |                                    |                                                      |                                                         |                                 |                  |                   | CSV-Ex                                      |
| 2 Ergebni<br>Produkt-ID          | SSC Einnahmen EUR: 8.83 Produktname                                           | Einnahmen         | Promoklicks | Einnahmen /<br>Promoklick          | Promoklicks /<br>Bestellformular-<br>besucher        | Promoklicks /<br>ausgefülltes<br>Bestellformular        | Bestellformular-<br>besucher li | nitiale Verkäufe | Upsells Rük       | CSV-Ex<br>CSV-Ex<br>Cklast-<br>Rückgaben    |
| 2 Ergebni<br>Produkt-ID<br>28623 | SSC Einnahmen EUR: 8.83 Produktname Mitgliedschaft im VP Coaching Club PORTAL | Einnahmen<br>€0,∞ | Promoklicks | Einnahmen /<br>Promoklick<br>€0,00 | Promoklicks /<br>Bestellformular-<br>besucher<br>0,0 | Promoklicks /<br>ausgefülltes<br>Bestellformular<br>0,0 | Bestellformular-<br>besucher h  | nitiale Verkäufe | Upsells Rü<br>sch | CSV-Ex<br>cklast-<br>nriften Rückgaben<br>0 |